## グローリー釣銭機簡易設定手順書

1.

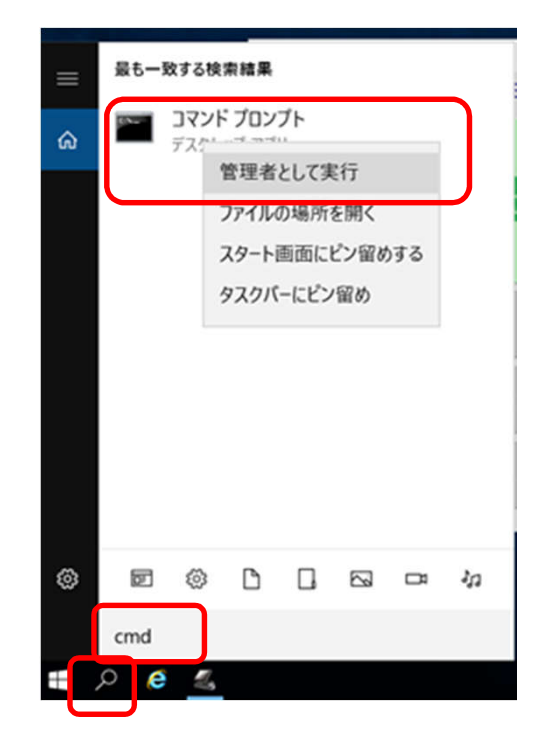

検索(虫眼鏡のアイコン)>「cmd」で検索を実行。

コマンドプロンプトが表示されるので、 右クリック>管理者として実行でコマンドプロンプトを実行します。

C:\#BCPOS\#TOOL\#GLORY\#Setup\#BATCH\#OPOSSetup.bat
 を入力してEnterキーを押します(上の文字列を右クリックコピー、貼り付け出来ます)。

| ■ 管理者: コマンド プロンプト                                                                              | _      |      | × |
|------------------------------------------------------------------------------------------------|--------|------|---|
| Microsoft Windows [Version 10.0.14393]<br>(c) 2016 Microsoft Corporation. All rights reserved. |        |      | ^ |
| C:¥Windows¥system32 <mark>&gt;C:¥BCPOS¥TOOL¥GLORY¥Setup¥BATCH¥OPO</mark>                       | SSetup | .bat |   |
|                                                                                                |        |      |   |
|                                                                                                |        |      |   |
|                                                                                                |        |      |   |
|                                                                                                |        |      |   |
|                                                                                                |        |      | v |

硬貨+紙幣ユニットを使うなら 「1」を入力してEnterを押します(「」は入力しないで数字だけ入力)。 硬貨ユニットだけ使うなら 「2」を入力してEnterを押します(「」は入力しないで数字だけ入力)。

数秒でファイルのコピーが終わり画面が止まるので 「exit」と入力してEnterを押します。 コマンドプロンプトが終了します。

| 👞 管理者:                                          | OPOSSetup                                                                                        |              | _  | × |
|-------------------------------------------------|--------------------------------------------------------------------------------------------------|--------------|----|---|
| +                                               |                                                                                                  |              | +  | ^ |
| 各機種毎0<br>*********<br>[1] :<br>[2] :<br>[q/Q] : | Dセットアップを行います。<br>***** Selecting Value *****<br>RAD-300/RT-300(+ WD-300)<br>RT-300<br>Quit Setup | *****        | ** |   |
| *********<br><u>″上記値</u> を                      | ************************************                                                             | ************ | ** |   |
| "EX):Plea<br>Please Se                          | se Select >2 【RT-300のセットアップ<br>lect >                                                            | を行います】       |    |   |
|                                                 |                                                                                                  |              |    | ~ |

4.C:\#BCPOS\TOOL\GLORY\Setup\BATCH\OPOSSetup.exe<br/>を右クリックして管理者として実行で実行します。

| « BC          | POS > TOOL > GLORY               | ( ) | Setup > BATCH |            | v C             | BATC  |  |
|---------------|----------------------------------|-----|---------------|------------|-----------------|-------|--|
| ^             | 名前                               |     |               | 更新日時       |                 | 種類    |  |
| ==            | 퉬 ERR                            |     |               | 2017/03/16 | 15:55           | ファイル  |  |
| 51            | 🚳 ChangerSO.dll                  |     |               | 2015/01/15 | 18:39           | アプリケ  |  |
|               | Cleanup.bat                      |     |               | 2014/09/25 | 20:06           | Windo |  |
|               | GLORY_Cleanupdir.bat             |     |               |            | 2014/09/25 9:16 |       |  |
|               | OPOSCashChanger.ocx              |     | 2012/12/10    | Active     |                 |       |  |
| OPOSSetup.bat |                                  |     | 2014/09/24    | 9:46       | Windo           |       |  |
|               | B OPOSSetup.exe                  |     | 围((0)         | 2012/01/22 | 10.22           |       |  |
|               | 💷 reg.exe                        | â   | 管理老月、丁宝行(A    | 1          |                 |       |  |
|               | 🚳 Regent.bat                     | V   | 自理者CUL美IJ(A   | )          |                 |       |  |
|               | ■ xcopyXp.exe 互換性のトラブルシューティング(Y) |     |               |            |                 |       |  |
|               |                                  |     |               |            |                 |       |  |

З.

 
 5. 論理デバイス名を「RT-300」 COMポートを使用するCOM番号に設定して 「実行」>「終了」ボタンを押します。

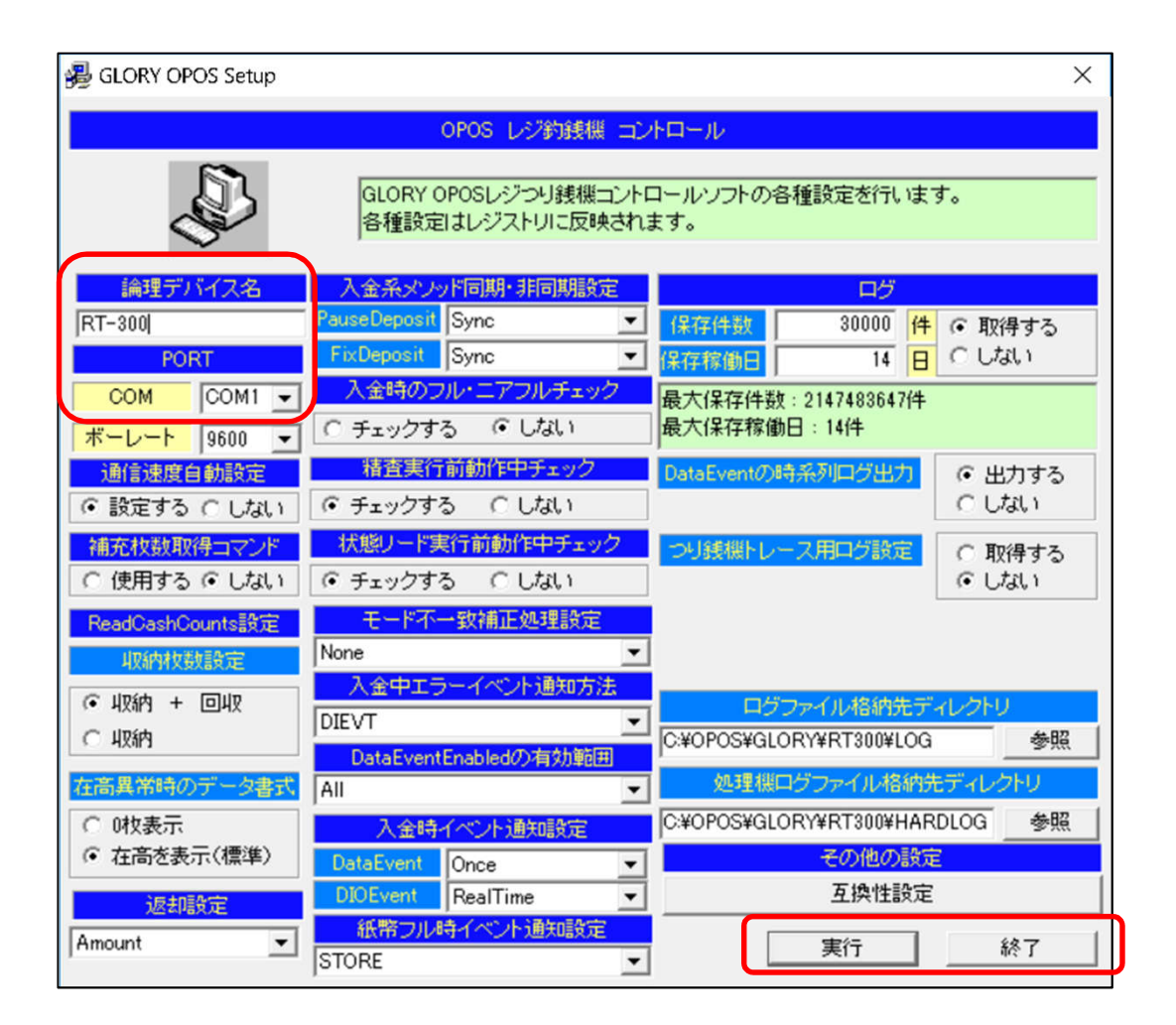

## BCPOSの全般設定>基本設定>機種 釣銭機使用:する 機種名:RT-300 接続機器と動作モードを使用する設定に設定して「更新」をクリックします。 以上で接続設定完了です。

| 🚄 基本設定                                                                                                    |                            |                                                                                                    | - 🗆 X                                                                                                    |
|----------------------------------------------------------------------------------------------------|----------------------------|----------------------------------------------------------------------------------------------------|----------------------------------------------------------------------------------------------------|
| お刀期月   お刀期月 2   お刀期月3   小計   NON-P <mark>L</mark> U                                                                                                    | 機種 メニューバー ディレクトリ 顧客 レジート 客 | 「面表示しかート印字」 リサ                                                                                                    | オクル 業種OP   ポイント                                                                                                    |
| ジャールフ*リンタ       ゆしない       ウ*ャールフ*リンタ       機種名       OT253       レシート幅選択       © 80mm       C 58mm       余白       OT253       レシート幅選択       © しない       C 58mm       C 5000       「ひ/ ロート       「ひ/ ロート       「ひ/ ロート       「ひ/ ロート       「ひ/ ロート       「ひ/ ロート       「ひ/ ロート       「ひ/ ロート       「ひ/ ロート       「ひ/ ロート       「ひ/ ロート       「ひ/ ロート       「ひ/ ロート       「ひ/ ロート       「ひ/ ロート       「ひ/ ロート       「ひ/ ロート       「しない       「しない       「ひ/ ロート       「しない       「しない       「ひ/ ロート       「しない       「しない       「ひ/ ロート       「しない       「しない       「ひ/ ロート       「しない       「しない       「しない       「しない       「しない       「しない       「しない       「しない       「しない       「しない       「しない       「しない       「しない       「しない       「しない       「しない    「 |                            | <ul> <li>-ラベルプワンタ使用<br/>C しない<br/>使用プリンタ名<br/>Microsoft XPS</li> <li>仕入ラベル印<br/>(レシートプリンタ</li> <li>販売ラベル印<br/>(レシートプリンタ</li> <li>「販売ラベル印<br/>(レシートプリンタ</li> <li>「「「「「」」、「」、「」、「」、「」、「」、「」、「」、「」、「」、「」、「」</li></ul> | <ul> <li>○ する</li> <li>Document Write ▼</li> <li>副機選択</li> <li>○ うペルプリンタ</li> <li>副機選択</li> <li>○ うペルプリンタ</li> <li>■機選択</li> <li>○ うペルプリンタ</li> </ul> |
| 終了 ← →                                                                                                    |                            | Ē                                                                                                    | <del>"。 7.06</del><br>更新                                                                                                    |

6.